## DAFTAR GAMBAR

| Gambar 2.1 Tampilan halaman web unduhan aplikasi flip pdf professional | 16 |
|------------------------------------------------------------------------|----|
| Gambar 2.2 Tampilan jendela home aplikasi flip pdf professional        | 16 |
| Gambar 2.3 Tampilan pemilihan versi aplikasi                           | 16 |
| Gambar 2.4 Tampilan import file dalam aplikasi                         | 17 |
| Gambar 2.5 Tampilan awal pdf saat diimport                             | 17 |
| Gambar 2.6 Tampilan penambahan template pada aplikasi                  | 17 |
| Gambar 2.7 Tampilan mengubah temp <mark>late</mark>                    |    |
| Gambar 2.8 Contoh template e-modul                                     |    |
| Gambar 2.9 Tampilan ke halaman edit pages                              |    |
| Gambar 2.10 Tampilan aplikasi halaman edit pages                       |    |
| Gambar 2.11 Tampilan aplikasi menambahkan movie                        | 19 |
| Gambar 2.12 Daftar tampilan movie                                      | 19 |
| Gambar 2.13 Tampilan membentuk ukuran video                            | 20 |
| Gambar 2.14 Tampilan menambah video dari file internal                 | 20 |
| Gambar 2.15 Tampilan menjalankan video                                 | 21 |
| Gambar 2.16 Tampilan video saat dijalankan                             | 21 |
| Gambar 2.17 Tampilan menambah video youtube                            | 21 |
| Gambar 2.18 Tampilan memberi bentuk video youtube                      | 22 |
| Gambar 2.19 Tampilan video diputar di halaman youtube                  |    |
| Gambar 2.20 Cara menambah link youtube ke dalam aplikasi               | 23 |
| Gambar 2.21 Cara menyimpan link video pada halaman aplikasi            | 23 |
| Gambar 2.22 Menambah audio pada flipbook                               | 24 |
| Gambar 2.23 Memilih tampilan audio                                     |    |
| Gambar 2.24 Mengatur ukuran audio dalam aplikasi                       | 24 |
| Gambar 2.25 Tampilan menambah audio dari internal perangkat            | 25 |
| Gambar 2.26 Tampilan menjalankan audio                                 | 25 |
| Gambar 2.27 Tampilan menambah animasi                                  | 25 |
| Gambar 2.28 Tampilan membentuk animasi                                 |    |
| Gambar 2.29 Tampilan menambah animasi dari internal perangkat          |    |
| Gambar 2.30 Tampilan menambah file animasi ke aplikasi                 |    |

| Gambar 2.31 Tampilan animasi saat dijalankan                    | . 27 |
|-----------------------------------------------------------------|------|
| Gambar 2.32 Tampilan untuk menyimpan animasi                    | . 27 |
| Gambar 2.33 Tampilan publish aplikasi                           | .27  |
| Gambar 2.34 Tampilan penambahan judul e-modul                   | . 28 |
| Gambar 2.35 Tampilan untuk melihat e-modul pada jendela browser | . 28 |

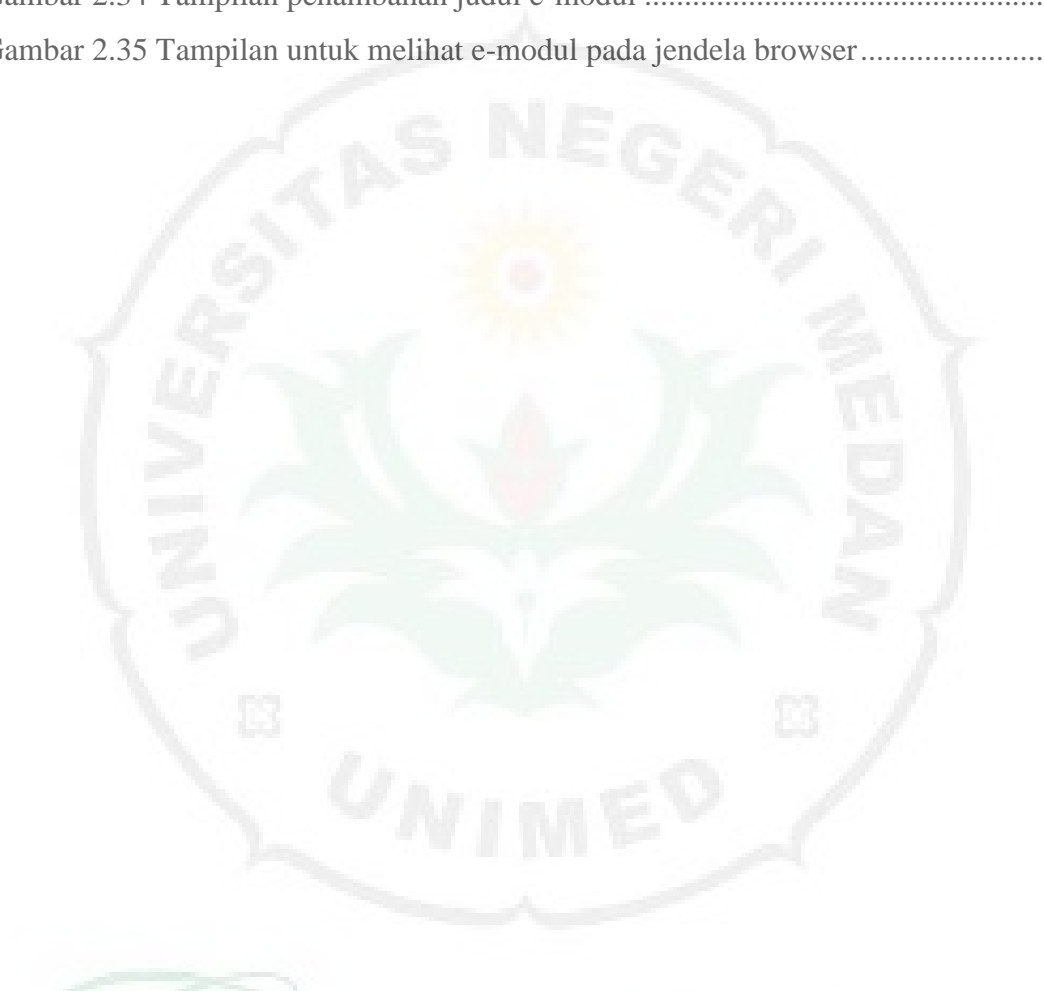

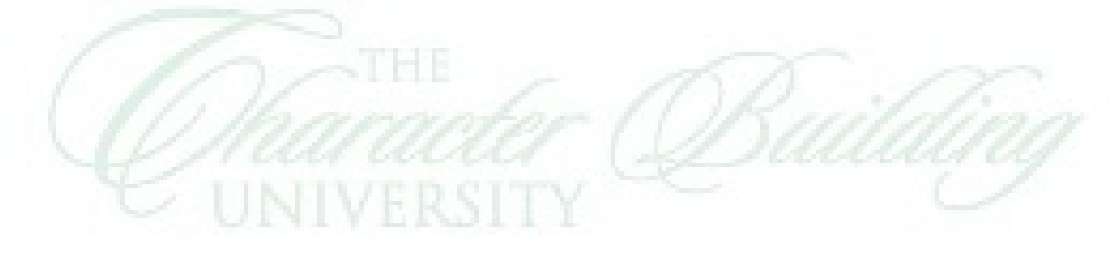